# PACKAGING RETURN MANUAL

### Logging in

- In order to join the online packaging return system, you have to first send an email to pretensioonid@alecoq.ee. You will then be sent the username and password to the contact email given by your company. The username is a company client code issued by AS A. Le Coq.
- 2. In order to log in to the system, go to <u>www.alecoq.ee/taara</u> or go to the main page <u>www.alecoq.ee</u> and pick 'For distributors' -> 'Packaging return form' from the menu.

| A.Le Coq                                               |  |
|--------------------------------------------------------|--|
| PALUN SISESTA KASUTAJANIMI JA PAROOL                   |  |
| Kasutajanimi                                           |  |
| o                                                      |  |
| LOGI SISSE                                             |  |
| Unustasin parooli<br>KÜSIMUSTE KORRAL: ITABIGALECOQ.EE |  |

- 3. Enter the username and password issued to you by AS A. Le Coq. Click 'Log in'.
- 4. If you have forgotten the password, click on the link 'Forgot my password'.

| A.Le Coq                                           |  |
|----------------------------------------------------|--|
| PALUN SISESTA KASUTAJANIMI JA PAROOL               |  |
| Ł Kasutajanimi                                     |  |
| o                                                  |  |
| LOGI SISSE                                         |  |
| Unustasin parooli<br>USTE KORRAL: TRABIERALECOOLEE |  |

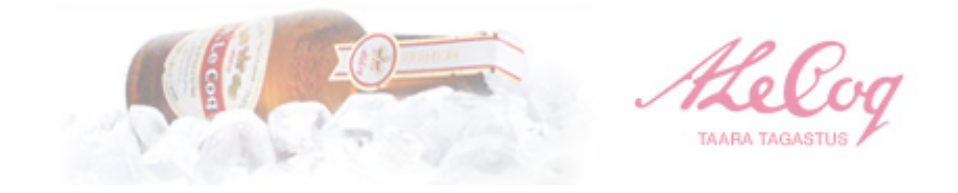

Insert the company's register code and click 'Reset'. You will then be sent a reminder to your company's contact email.

|            |                    |                           | Helog<br>TARA TADASTUS |
|------------|--------------------|---------------------------|------------------------|
| Logi sisse | Parooli taastamine |                           |                        |
|            |                    | Registrikood Registrikood |                        |
|            |                    | taasta                    |                        |

# Filling the packagin return sheet

1. The packaging return form will open in a new window.

|                      |     |            |                                                                              |                                                                                                 |                                      | 1111111  |              |
|----------------------|-----|------------|------------------------------------------------------------------------------|-------------------------------------------------------------------------------------------------|--------------------------------------|----------|--------------|
| aara                 | Uus | Saatelehed | Mallid                                                                       |                                                                                                 |                                      |          |              |
| gasiside<br>gi välja |     |            | Müüja/maksja<br>Reg.nr.<br>KMKR<br>a/a<br>Klient/Saaja<br>Aadress<br>Kontakt | Testkilent OU<br>11139244<br>EE100988213<br>592200221029023232<br>Testkilent OU<br>Tartu Mnt. 3 |                                      |          |              |
|                      |     |            | Mall:                                                                        | Igapäevane taaraleht 🗧                                                                          | Vali omale sobiv eelseadistatud mall |          |              |
|                      |     |            | Taara kood                                                                   | Taara nimetus                                                                                   | Ühiku hind<br>EUR                    | Kogus tk | Summa<br>EUR |
|                      |     |            | 90013                                                                        | 0,5 pruun BBH klaaspudel PANT (kollases k.)                                                     | 0.08                                 | 0        | 0.000        |
|                      |     |            | 90073                                                                        | 0,5 pruun Carlsbergi pudel PANT (rohelises k.)                                                  | 0.08                                 | 0        | 0.000        |
|                      |     |            | 90016                                                                        | 0,5 roheline klaaspudel PANT (rohelises k.)                                                     | 0.08                                 | 0        | 0.000        |
|                      |     |            |                                                                              | Taara kogumise teenustasu                                                                       | 0.011                                | 0        | 0.000        |
|                      |     |            | 90010                                                                        | Kast 0,5 roheline 20 pesa                                                                       | 3.2                                  | 0        | 0.000        |
|                      |     |            | 90071                                                                        | Kast 0,33 punane 24 pesa                                                                        | 4.79                                 | 0        | 0.000        |
|                      |     |            | 90042                                                                        | Kaubaalus A.Le.Coq/EUR                                                                          | 6.39                                 | 0        | 0.000        |
|                      |     |            | 90041                                                                        | Puitalus 1/2E                                                                                   | 3.83                                 | 0        | 0.000        |
|                      |     |            | 90040                                                                        | Puitalus 1/4E                                                                                   | 2.56                                 | 0        | 0.000        |
|                      |     |            | 90031                                                                        | Plastrest 1,5PET punane 1/4E 20 pesa                                                            | 5.75                                 | 0        | 0.000        |
|                      |     |            | 90072                                                                        | Plastrest 0,33 klaas punane 1/4E 48 pesa                                                        | 5.11                                 | 0        | 0.000        |
|                      |     |            |                                                                              |                                                                                                 | Käibemaksut                          | a summa  | 0.000        |
|                      |     |            |                                                                              |                                                                                                 | Käibemaks 20                         | 0%       | 0.000        |
|                      |     |            |                                                                              |                                                                                                 | Tagatisraha                          |          | 0.000        |
|                      |     |            |                                                                              |                                                                                                 | Kokku tasuda                         | EUR      | 0.000        |
|                      |     |            |                                                                              |                                                                                                 |                                      |          | Salvesta     |

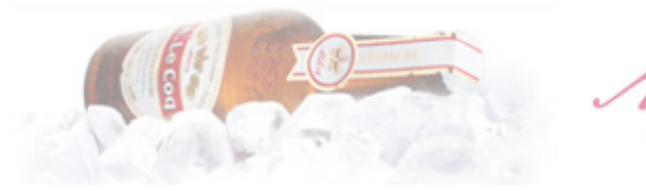

TAARA TAGASTU

2. Once you have entered all the desired amounts, click 'Save'.

| Taara                    | Uus | Saatelehed | Mallid                                                                       |                                                                                                 |                                      |          |              |
|--------------------------|-----|------------|------------------------------------------------------------------------------|-------------------------------------------------------------------------------------------------|--------------------------------------|----------|--------------|
| Tagasiside<br>Logi välja |     |            | Müüja/maksja<br>Reg.nr.<br>KMKR<br>a/a<br>Klient/Saaja<br>Aadress<br>Kontakt | Testklient OU<br>11139244<br>EE100988213<br>592200221029023232<br>Testklient OU<br>Tartu Mnt. 3 |                                      |          |              |
|                          |     |            | Mall:                                                                        | Igapäevane taaraleht                                                                            | Vali omale sobiv eelseadistatud mall |          |              |
|                          |     |            | Taara kood                                                                   | Taara nimetus                                                                                   | Ühiku hind<br>EUR                    | Kogus tk | Summa<br>EUR |
|                          |     |            | 90013                                                                        | 0,5 pruun BBH klaaspudel PANT (kollases k.)                                                     | 0.08                                 | 10       | 0.800        |
|                          |     |            | 90073                                                                        | 0,5 pruun Carlsbergi pudel PANT (rohelises k.)                                                  | 0.08                                 | 10       | 0.800        |
|                          |     |            | 90016                                                                        | 0,5 roheline klaaspudel PANT (rohelises k.)                                                     | 0.08                                 | 10       | 0.800        |
|                          |     |            |                                                                              | Taara kogumise teenustasu                                                                       | 0.011                                | 30       | 0.330        |
|                          |     |            | 90010                                                                        | Kast 0,5 roheline 20 pesa                                                                       | 3.2                                  | 10       | 32.000       |
|                          |     |            | 90071                                                                        | Kast 0,33 punane 24 pesa                                                                        | 4.79                                 | 20       | 95.800       |
|                          |     |            | 90042                                                                        | Puitalus 1/2E                                                                                   | 6.39                                 | 2        | 7.660        |
|                          |     |            | 90040                                                                        | Puitalus 1/4E                                                                                   | 2.56                                 | 3        | 7.680        |
|                          |     |            | 90031                                                                        | Plastrest 1,5PET punane 1/4E 20 pesa                                                            | 5.75                                 | 20       | 115.000      |
|                          |     |            | 90072                                                                        | Plastrest 0,33 klaas punane 1/4E 48 pesa                                                        | 5.11                                 | 10       | 51.100       |
|                          |     |            |                                                                              |                                                                                                 | Käibemaksut                          | a summa  | 322.350      |
|                          |     |            |                                                                              |                                                                                                 | Käibemaks 2                          | 0%       | 64.470       |
|                          |     |            |                                                                              |                                                                                                 | Tagatisraha                          |          | 2.400        |
|                          |     |            |                                                                              |                                                                                                 | Kokku tasuda                         | EUR      | 389.220      |
|                          |     |            |                                                                              |                                                                                                 |                                      |          | Salvesta     |

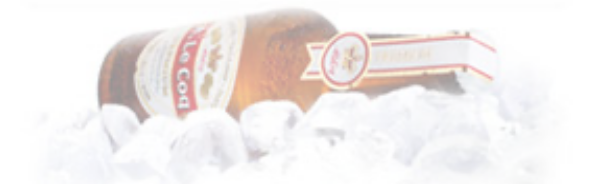

TAARA TAGASTUS

3. By clicking 'Save', you will move on to the menu item 'Delivery Notes', where you can make changes to or delete the delivery note if needed. After you click 'Confirm', the delivery note is confirmed and will be forwarded to the infosystem of AS A. Le Coq. You cannot make any changes to the delivery note after that.

|     | Uus Saatelehe     | d Mallid       |               |                                         |                                      |               |
|-----|-------------------|----------------|---------------|-----------------------------------------|--------------------------------------|---------------|
| ide | Kinnitamata saate | elehed         |               | Enne Arve/Saatele kinnitamist veendu, e | et kõik andmed on korrektsed ja vaju | ta nuppu "Kin |
| lja | Kuupäev           | Saateleht nr   | Klient/Saatja | Müüa/Maksja                             |                                      |               |
|     | 15.08.2014        | 00115082014    | Testklient Oü | Testklient Oü                           | Muuda Kust                           | uta Kir       |
|     | 07.08.2014        | 11830007082014 | Testklient Oü | Testklient Oü                           | Muuda Kust                           | uta Kir       |
|     | 29.07.2014        | 11830029072014 | Testklient Oü | Testklient Oü                           | Muuda Kust                           | uta Kir       |
|     | 28.07.2014        | 11830028072014 | Testklient Oü | Testklient Oü                           | Muuda Kust                           | uta Kir       |
|     | Arhiiv            |                |               |                                         |                                      |               |
|     | Kuupäev           | Saateleht nr   | Klient/Saatja | Müüa/Maksja                             |                                      |               |
|     | 11.08.2014        | 11830111082014 | Testklient Oü | Testklient Oü                           |                                      | 🅞 Ava         |
|     | 11.08.2014        | 11830311082014 | Testklient Oü | Testklient Oü                           |                                      | 🍃 Ava         |
|     | 11.08.2014        | 11830411082014 | Testklient Oü | Testklient Oü                           |                                      | 🍃 Ava         |
|     | 12.08.2014        | 11830112082014 | Testklient Oü | Testklient Oü                           |                                      | 🕞 Ava         |
|     | 12.08.2014        | 11830212082014 | Testklient Oü | Testklient Oü                           |                                      | 🍃 Ava         |
|     | 11.08.2014        | 11830211082014 | Testklient Oü | Testklient Oü                           |                                      | 🍃 Ava         |
|     |                   |                | T             |                                         |                                      | (             |

4. After clicking 'Confirm', the button will be replaced by 'Open PDF'. By clicking on it, you will see the confirmed delivery note, which you can also print out if you wish to.

| ira     | Uus Saatelehe     | d Mallid       |               |                                         |                                        |                |
|---------|-------------------|----------------|---------------|-----------------------------------------|----------------------------------------|----------------|
| asiside | Kinnitamata saate | elehed         |               | Enne Arve/Saatele kinnitamist veendu, e | et kõik andmed on korrektsed ja vajuta | nuppu "Kinnita |
| i välja | Kuupäev           | Saateleht nr   | Klient/Saatja | Müüa/Maksja                             |                                        |                |
|         | 15.08.2014        | 00115082014    | Testklient Oü | Testklient Oü                           |                                        | ൙ Ava PDF      |
|         | 07.08.2014        | 11830007082014 | Testklient Oü | Testklient Oü                           | Muuda Kustut                           | a Kinnit       |
|         | 29.07.2014        | 11830029072014 | Testklient Oü | Testklient Oü                           | Muuda Kustut                           | a Kinnit       |
|         | 28.07.2014        | 11830028072014 | Testklient Oü | Testklient Oü                           | Muuda Kustut                           | a Kinnit       |
|         | Arhiiv            |                |               |                                         |                                        |                |
|         | Kuupäev           | Saateleht nr   | Klient/Saatja | Müüa/Maksja                             |                                        |                |
|         | 11.08.2014        | 11830111082014 | Testklient Oü | Testklient Oü                           |                                        | 🕞 Ava PDF      |
|         | 11.08.2014        | 11830311082014 | Testklient Oü | Testklient Oü                           |                                        | 🕞 Ava PDI      |
|         | 11.08.2014        | 11830411082014 | Testklient Oü | Testklient Oü                           |                                        | ൙ Ava PDF      |
|         | 12.08.2014        | 11830112082014 | Testklient Oü | Testklient Oü                           |                                        | 🕞 Ava PDF      |
|         | 12.08.2014        | 11830212082014 | Testklient Oü | Testklient Oü                           |                                        | ൙ Ava PDF      |
|         | 11.08.2014        | 11830211082014 | Testklient OU | Testklient Oü                           |                                        | 🕞 Ava PDF      |
|         | 08.08.2014        | 11830108082014 | Testklient Oü | Testklient Oü                           |                                        | ൙ Ava PDI      |
|         | 14.08.2014        | 11830114082014 | Testklient OU | Testklient Oü                           |                                        | 🕞 Ava PDI      |

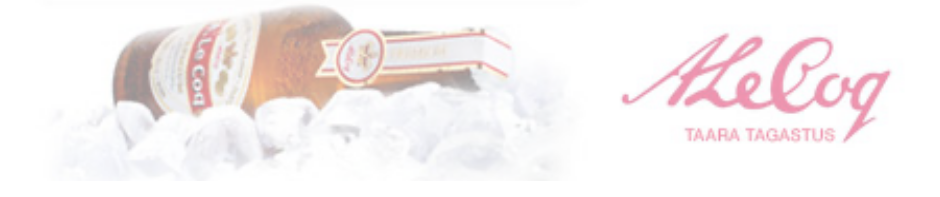

#### Arve - saateleht nr. 00115082014

Kinnitatud 15.08.2014 12:21

| Müüja/maksja  | Testklient Oü      | Ostja: AS A.Le Coq           |
|---------------|--------------------|------------------------------|
| Reg.nr.       | 11139244           | Laulupeo pst 15, Tartu 50050 |
| KMKR          | EE100988213        | Reg.nr. 10034247             |
| a/a           | 592200221029023232 | KMKR EE 100016622            |
| Klient/saatja | Testklient Oü      | a/a 1120117607               |
| Aadress       | Tartu Mnt. 3       |                              |

| E-post |                                                | Kliendikood | 0        |         |
|--------|------------------------------------------------|-------------|----------|---------|
| Taara  |                                                | Ühiku hind  | Kogua tk | Summa   |
| kood   | kood                                           |             | Rogus ik | EUR     |
| 90013  | 0,5 pruun BBH klaaspudel PANT (kollases k.)    | 0.080       | 10       | 0.800   |
| 90073  | 0,5 pruun Carlsbergi pudel PANT (rohelises k.) | 0.080       | 10       | 0.800   |
| 90016  | 0,5 roheline klaaspudel PANT (rohelises k.)    | 0.080       | 10       | 0.800   |
|        | Taara kogumise teenustasu                      | 0.011       | 30       | 0.330   |
| 90010  | Kast 0,5 roheline 20 pesa                      | 3.200       | 10       | 32.000  |
| 90071  | Kast 0,33 punane 24 pesa                       | 4.790       | 20       | 95.800  |
| 90042  | Kaubaalus A.Le.Coq/EUR                         | 6.390       | 2        | 12.780  |
| 90041  | Puitalus 1/2E                                  | 3.830       | 2        | 7.660   |
| 90040  | Puitalus 1/4E                                  | 2.560       | 3        | 7.680   |
| 90031  | Plastrest 1,5PET punane 1/4E 20 pesa           | 5.750       | 20       | 115.000 |
| 90072  | Plastrest 0,33 klaas punane 1/4E 48 pesa       | 5.110       | 10       | 51.100  |
|        |                                                | Käibemaksu  | ta summa | 322.350 |
|        |                                                | Käibemaks 2 | 20%      | 64.470  |
|        |                                                | Tagatisraha |          | 2.400   |

Arve koostas

/nimi, allkiri/

Kauba võttis vastu

/nimi, allkiri/

Kokku tasuda EUR

389.220

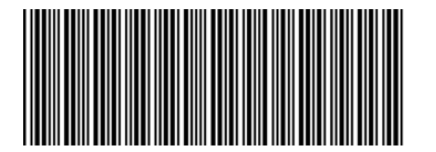

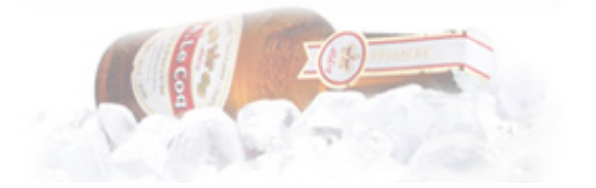

۰. TAARA TAGASTUS

5. You can also open and print previous delivery notes by clicking 'Open PDF' under the menu item 'Archive'

|            |                   |                                  |                            |                                         | ALL TARA                                 | elog<br>TAGASTUS |
|------------|-------------------|----------------------------------|----------------------------|-----------------------------------------|------------------------------------------|------------------|
| Taara      | Uus Saatelehe     | d Mallid                         |                            |                                         |                                          |                  |
| Tagasiside | Kinnitamata saate | lehed                            |                            | Enne Arve/Saatele kinnitamist veendu, e | et kõik andmed on korrektsed ja vajuta n | uppu "Kinnita"   |
| Logi välja | Kuupäev           | Saateleht nr                     | Klient/Saatja              | Müüa/Maksja                             |                                          |                  |
|            | 15.08.2014        | 00115082014                      | Testklient Oü              | Testklient Oü                           | Muuda Kustuta                            | Kinnita          |
|            | 07.08.2014        | 11830007082014                   | Testklient Oü              | Testklient Oü                           | Muuda Kustuta                            | Kinnita          |
|            | 29.07.2014        | 11830029072014                   | Testklient Oü              | Testklient Oü                           | Muuda Kustuta                            | Kinnita          |
|            | 28.07.2014        | 11830028072014                   | Testklient Oü              | Testklient Oü                           | Muuda Kustuta                            | Kinnita          |
|            | Arhiiv            |                                  |                            |                                         |                                          |                  |
|            | Kuupäev           | Saateleht nr                     | Klient/Saatja              | Müüa/Maksja                             |                                          |                  |
|            | 11.08.2014        | 11830111082014                   | Testklient OU              | Testklient Oü                           |                                          | ൙ Ava PDF        |
|            | 11.08.2014        | 11830311082014                   | Testklient Oü              | Testklient Oü                           |                                          | ൙ Ava PDF        |
|            | 11.08.2014        | 11830411082014                   | Testklient Oü              | Testklient Oü                           |                                          | ൙ Ava PDF        |
|            | 12.08.2014        | 11830112082014                   | Testklient Oü              | Testklient Oü                           |                                          | 🍃 Ava PDF        |
|            | 12.08.2014        | 11830212082014                   | Testklient OU              | Testklient Oü                           |                                          | 🕞 Ava PDF        |
|            | 11.08.2014        | 11830211082014                   | Testklient OU              | Testklient Oü                           |                                          | 🕞 Ava PDF        |
|            | 08.08.2014        | 11830108082014                   | Testklient OU              | Testklient Oü                           |                                          | 🕞 Ava PDF        |
|            | 14.08.2014        | 11830114082014                   | Testklient OU              | Testklient Oü                           |                                          | 🎓 Ava PDF        |
|            | Arve/saatelehe v  | älja printimiseks vajuta Ava PDF | ning seejärel prindi arve. |                                         |                                          |                  |

### Creating templates

1. Under the menu item 'Templates', you can create a template for your company's packaging return sheet. This is useful if you only return certain types of containers, not the whole set.

|            |                       | Але тадаз |          |
|------------|-----------------------|-----------|----------|
| Taara      | Uus Saatelehed Mallid |           |          |
| Tagasiside | Nimi                  | U         | lus mall |
| Logi välja | lgapäevane taaraleht  | Muuda     | Kustuta  |
|            | Testmall              | Muuda     | Kustuta  |

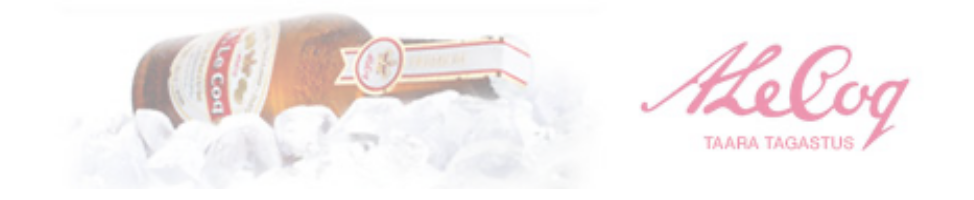

2. To create a new template, click 'New template'. Choose a name you like for the template. The products are pre-selected and marked with a green 'A' icon. If you would like to remove a product from the list in the template you are creating, click on the 'A' icon, which will then turn red. By re-clicking 'A', it will turn green again and is shown in the template you are creating. After selecting all the suitable products, click 'Save'. To edit or delete templates, click 'Edit' or 'Delete' next to the template, respectively.

| ra      | Uus mall     |                                                    |                                                                                                |
|---------|--------------|----------------------------------------------------|------------------------------------------------------------------------------------------------|
| asiside | Malli nimi:  | Igapäeyane mall                                    | Uue malli loomisel veendu, et andsid mallile NIME. Uue malli kinnitamiseks vajuta "Salve       |
| välja   | Taara kood   | Taara nimetus                                      | Kui soovite, et mallii mõnda rida "ei kuvataks/kuvataks", siis vajutage rea lõpus olevale ikoo |
|         | 90013        | 0,5 pruun BBH klaaspudel PANT (kollases k.)        |                                                                                                |
|         | 90073        | 0,5 pruun Carlsbergi pudel PANT (rohelises k.)     |                                                                                                |
|         | 90016        | 0,5 roheline klaaspudel PANT (rohelises k.)        |                                                                                                |
|         | 90075        | 0,5 kirgas klaaspudel (Special) PANT (rohelises k. |                                                                                                |
|         | 90076        | 0,568 pruun (A.Suur) pdl PANT (rohelises k.)       |                                                                                                |
|         | 90074        | 0,33 kirgas klaaspudel PANT (punases k.)           |                                                                                                |
|         | 90001        | Kast 0,5 kollane 20 pesa                           |                                                                                                |
|         | 90010        | Kast 0,5 roheline 20 pesa                          |                                                                                                |
|         | 90071        | Kast 0,33 punane 24 pesa                           |                                                                                                |
|         | 90042        | Kaubaalus A.Le.Coq/EUR                             |                                                                                                |
|         | 90041        | Puitalus 1/2E                                      |                                                                                                |
|         | 90040        | Puitalus 1/4E                                      |                                                                                                |
|         | 90031        | Plastrest 1,5PET punane 1/4E 20 pesa               |                                                                                                |
|         | 90030        | Plastrest 0,5PET punane 1/4E 48 pesa               |                                                                                                |
|         | 90038        | Plastrest 2,0PET punane 1/2E 35 pesa               |                                                                                                |
|         | 90072        | Plastrest 0,33 klaas punane 1/4E 48 pesa           |                                                                                                |
|         | 90039        | Plastrest 1,0PET roheline 1/4E 32 pesa             |                                                                                                |
|         | 90033        | Plastrest 0,5 klaas roheline 1/4 E 45 pesa         |                                                                                                |
|         |              |                                                    | Salvesta                                                                                       |
|         | Uus Saatelet | Mallid                                             |                                                                                                |
|         | Nimi         |                                                    | Uus m                                                                                          |

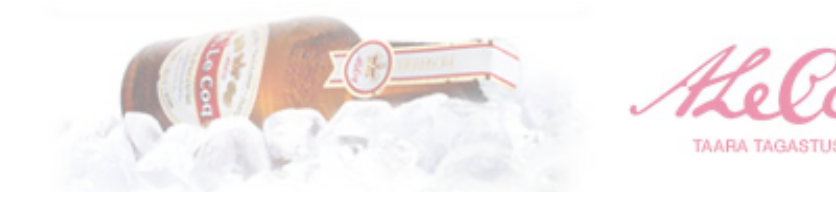

3. To use the templates, choose 'Packaging return' from the menu on the left and pick your preferred pre-set template from the tab 'Template'. If you would like to see all the packaging rows, pick 'All' from the 'Template' tab.

| na         Uu         Saatelehet         Malid           gastide         Nullija/makija         Testkilent OU         Reg.r. 11132244           Reg.r. 11132244         KKKR         EE10098213         a/a           a/a         592200221029023232         Kintri/Salja         Testkilent OU           Address         Tartu Mrt. 3         Julia         Kintri/Salja         Kintri/Salja           Mali:         Igopievane taaraleht         *         Vali omale sobiv eelseadistatud mali.           Mali:         Igopievane taaraleht         *         Kunt           Mali:         Igopievane taaraleht         *         Kunt           90013         0,5 pruun BBH kiaaspudel PANT (koliases k.)         0.08         0         0.80           90016         0,5 roheline klaaspudel PANT (koliases k.)         0.08         0         0.80         0         0.80         0         0.80         0         0.80         0         0.80         0         0.80         0         0.80         0         0.80         0         0.80         0         0.80         0         0.80         0         0.80         0         0.80         0         0.80         0         0.80         0         0.80         0         0.80                                                                                                    |                  |                                                                                                    |                                                              |                |                          | -        |
|----------------------------------------------------------------------------------------------------|------------------|----------------------------------------------------------------------------------------------------|--------------------------------------------------------------|----------------|--------------------------|----------|
| Cos         Balackinki         Mulija/maksja         Testklient OU           gasiside         Mulija/maksja         Testklient OU         Reg.nr.         11139244           KKRR         EE 100988213         a/a         5920023232         Kilent/Saaja         Testklient OU           Address         Tatu Mnt. 3         ////////////////////////////////////                                                                                                    | aara Iliu Saatak | ad Hallid                                                                                                    |                                                              |                |                          |          |
| Mall:         Igapäevane taaraleht         Vali omale sobiv eelseadistatud mall.           Taara kood         Taara nimetus         Ühiku hind<br>EUR         Kogus tk         Summetus           90013         0,5 pruun 8BH klaaspudel PANT (kollases k.)         0.08         10         0.80           90013         0,5 pruun Carlsbergi pudel PANT (rohelises k.)         0.08         10         0.80           90016         0,5 roheline klaaspudel PANT (rohelises k.)         0.08         10         0.80           90016         0,5 roheline klaaspudel PANT (rohelises k.)         0.08         10         0.80           90016         0,5 roheline klaaspudel PANT (rohelises k.)         0.08         10         0.80           90016         0,5 roheline klaaspudel PANT (rohelises k.)         0.08         10         0.80           90010         Kast 0,5 roheline 20 pesa         3.2         10         32.00           90014         Kaubaalus A.Le.Cog/EUR         6.39         2         12.78           90040         Puttalus 1/2E         3.83         2         7.66           90040         Puttalus 1/2E         2.56         3         7.68           90041         Puttalus 1/2E         2.56         3         7.68           90040                                                                                                    | gasiside         | Mülija/maksja<br>Mülija/maksja<br>Reg.nr. 11139244<br>KMKR EE100988;<br>a/a 59220022<br>Kilent/Saaja Testkilent<br>Aadress Tartu Mnt.<br>Kontakt | 00<br>1213<br>11029023232<br>00<br>3                         |                |                          |          |
| Tarar kood         Tarar nimetus         Ühiku hind<br>EUR         Kogus tk.         Summetus           90013         0,5 pruun BBH klaaspudel PANT (kollases k.)         0.08         00         0.00         0.00         00         0.00         0.00         00         0.00         0.00         0.00         0.00         0.00         0.00         0.00         0.00         0.00         0.00         0.00         0.00         0.00         0.00         0.00         0.00         0.00         0.00         0.00         0.00         0.00         0.00         0.00         0.00         0.00         0.00         0.00         0.00         0.00         0.00         0.00         0.00         0.00         0.00         0.00         0.00         0.00         0.00         0.00         0.00         0.00         0.00         0.00         0.00         0.00         0.00         0.00         0.00         0.00         0.00         0.00         0.00         0.00         0.00         0.00         0.00         0.00         0.00         0.00         0.00         0.00         0.00         0.00         0.00         0.00         0.00         0.00         0.00         0.00         0.00         0.00         0.00         0.00                                                                                                    |                  | Mall: Igapäeva                                                                                                    | Igapäevane taaraleht + Vali omale sobiv eelseadistatud mall. |                |                          |          |
| No.00         00013         0,5 pruun BBH klaaspudel PANT (kollases k.)         0.08         10         0.80           90013         0,5 pruun Carlsbergi pudel PANT (rohelises k.)         0.08         10         0.80           90016         0,5 roheline klaaspudel PANT (rohelises k.)         0.08         10         0.80           90016         0,5 roheline klaaspudel PANT (rohelises k.)         0.08         10         0.80           90016         0,5 roheline klaaspudel PANT (rohelises k.)         0.08         10         0.80           90016         0,5 roheline klaaspudel PANT (rohelises k.)         0.08         10         0.80           90016         N5 roheline 20 pesa         3.2         10         32.00           90010         Kast 0,3 punane 24 pesa         3.2         10         32.00           90042         Kaubaalus A.Le.Coo/EUR         6.39         2         12.78           90040         Puttalus 1/2E         3.83         2         7.66           90040         Puttalus 1/4E         2.56         3         7.68           90031         Plastrest 1,5PET punane 1/4E 20 pesa         5.75         20         115.00           90072         Plastrest 0,33 klaas punane 1/4E 48 pesa         5.11         10         51                                                                                                    |                  | Taara kood                                                                                                    | Taara nimetus                                                | Ühiku h<br>EVR | ind Kogus tk             | Summa    |
| 9013         0,5 pruun BBH klaaspudel PANT (koliases k.)         0.08         10         0.80           90073         0,5 pruun Carisbergi pudel PANT (rohelises k.)         0.08         10         0.80           90016         0,5 roheline klaaspudel PANT (rohelises k.)         0.08         10         0.80           90016         0,5 roheline klaaspudel PANT (rohelises k.)         0.08         10         0.80           90016         0,5 roheline klaaspudel PANT (rohelises k.)         0.08         10         0.80           90016         0,5 roheline klaaspudel PANT (rohelises k.)         0.08         10         0.80           90016         N5 roheline 20 pesa         3.2         10         32.00           90017         Kast 0,3 punane 24 pesa         3.2         10         32.00           90042         Kaubaalus A.Le.Coq/EUR         6.39         2         12.78           90040         Putalus 1/2E         3.83         2         7.66           90040         Putalus 1/4E         2.56         3         7.68           90031         Plastrest 1,5PET punane 1/4E 20 pesa         5.75         20         115.00           90072         Plastrest 0,33 klaas punane 1/4E 48 pesa         5.11         10         51.10 <td></td> <td></td> <td></td> <td></td> <td></td> <td>EUR</td>                                                                                                    |                  |                                                                                                    |                                                              |                |                          | EUR      |
| 90073         0,5 pruun Carlsbergi pudel PANT (rohelises k.)         0.08         10         0.80           90016         0,5 roheline klaaspudel PANT (rohelises k.)         0.08         10         0.80           7aara kogumise teenustasu         0.01         30         0.33           90010         Kast 0,5 roheline 20 pesa         3.2         10         32.00           90011         Kast 0,3 punane 24 pesa         4.79         20         95.80           90042         Kaubaalus A.Le.Coq/EUR         6.39         2         12.78           90040         Puttalus 1/2E         3.83         2         7.66           90040         Puttalus 1/4E         2.56         3         7.68           90031         Plastrest 1,5PET punane 1/4E 20 pesa         5.75         20         115.00           90072         Plastrest 0,33 klaas punane 1/4E 48 pesa         5.11         10         51.10                                                                                                    |                  | 90013 0,5 pruun                                                                                                    | BBH klaaspudel PANT (kollases k.)                            | 0.08           | 10                       | 0.800    |
| 90016         0,5 roheline klaaspudel PANT (rohelises k.)         0.08         10         0.80           Taara kogumise teenustasu         0.011         30         0.33           90010         Kast 0,5 roheline 20 pesa         3.2         10         32.00           90011         Kast 0,5 roheline 20 pesa         3.2         10         32.00           90012         Kast 0,33 punane 24 pesa         4.79         20         95.80           90042         Kaubaalus A.Le.Coq/EUR         6.39         2         12.78           90040         Puttalus 1/2E         3.83         2         7.66           90040         Puttalus 1/4E         2.56         3         7.68           90031         Plastrest 1,5PET punane 1/4E 20 pesa         5.75         20         115.00           90072         Plastrest 0,33 klaas punane 1/4E 48 pesa         5.11         10         51.10                                                                                                    |                  | 90073 0,5 pruun                                                                                                    | Carlsbergi pudel PANT (rohelises k.)                         | 0.08           | 10                       | 0.800    |
| Image: Second Second |                  | 90016 0,5 rohelir                                                                                                    | ine klaaspudel PANT (rohelises k.)                           | 0.08           | 10                       | 0.800    |
| 90010         Kast 0,5 roheline 20 pesa         3.2         10         32.00           90011         Kast 0,33 punane 24 pesa         4.79         20         95.80           90042         Kaubaalus A.Le.Coq/EUR         6.39         2         12.78           90041         Puttalus 1/2E         3.83         2         7.66           90040         Puttalus 1/4E         2.56         3         7.68           90041         Plastrest 1,5PET punane 1/4E 20 pesa         5.75         20         115.00           90072         Plastrest 0,33 klaas punane 1/4E 48 pesa         5.11         10         51.10                                                                                                    |                  | Taara kogu                                                                                                    | umise teenustasu                                             | 0.01           | 30                       | 0.330    |
| 90071         Kast 0,33 punane 24 pesa         4.79         20         95.80           90042         Kaubaalus A.Le.Coq/EUR         6.39         2         12.76           90041         Puttalus 1/2E         3.83         2         7.66           90040         Puttalus 1/4E         2.56         3         7.68           90041         Plastrest 1,SPET punane 1/4E 20 pesa         5.75         20         115.00           90072         Plastrest 0,33 klaas punane 1/4E 48 pesa         5.11         10         51.10                                                                                                    |                  | 90010 Kast 0,5 rc                                                                                                    | oheline 20 pesa                                              | 3.2            | 10                       | 32.000   |
| 90042         Kaubaalus A.Le.Coq/EUR         6.39         2         12.76           90041         Puttalus 1/2E         3.83         2         7.66           90040         Puttalus 1/4E         2.56         3         7.68           90031         Plastrest 1,5PET punane 1/4E 20 pesa         5.75         20         115.00           90072         Plastrest 0,33 klaas punane 1/4E 48 pesa         5.11         10         51.10                                                                                                    |                  | 90071 Kast 0,33                                                                                                    | punane 24 pesa                                               | 4.79           | 20                       | 95.800   |
| 90041         Puttalus 1/2E         3.83         2         7.66           90040         Puttalus 1/4E         2.56         3         7.68           90031         Plastrest 1,5PET punane 1/4E 20 pesa         5.75         20         115.00           90072         Plastrest 0,33 klaas punane 1/4E 48 pesa         5.11         10         51.10                                                                                                    |                  | 90042 Kaubaalus                                                                                                    | A.Le.Coq/EUR                                                 | 6.39           | 2                        | 12.780   |
| 90040         Puttalus 1/4E         2.56         3         7.68           90031         Plastrest 1,5PET punane 1/4E 20 pesa         5.75         20         115.00           90072         Plastrest 0,33 klaas punane 1/4E 48 pesa         5.11         10         51.10                                                                                                    |                  | 90041 Puitalus 1/                                                                                                    | /2E                                                          | 3.83           | 2                        | 7.660    |
| 90031         Plastrest 1,5PET punane 1/4E 20 pesa         5.75         20         115.01           90072         Plastrest 0,33 klaas punane 1/4E 48 pesa         5.11         10         51.10                                                                                                    |                  | 90040 Puitalus 1/                                                                                                    | /4E                                                          | 2.56           | 3                        | 7.680    |
| 90072 Plastrest 0,33 klaas punane 1/4E 48 pesa 5.11 10 51.10                                                                                                    |                  | 90031 Plastrest 1                                                                                                    | 1,5PET punane 1/4E 20 pesa                                   | 5.75           | 20                       | 115.000  |
|                                                                                                    |                  | 90072 Plastrest 0                                                                                                    | 0,33 klaas punane 1/4E 48 pesa                               | 5.11           | 10                       | 51.100   |
| Käibemaksuta summa 322.3                                                                                                    |                  |                                                                                                    |                                                              | Käibema        | iksuta summa             | 322.350  |
| Käibemaks 20% 64.47                                                                                                    |                  |                                                                                                    |                                                              | Käibema        | Käibemaks 20% 64.470     |          |
| Tagatisraha 2.40                                                                                                    |                  |                                                                                                    |                                                              | Tagatisr       | Tagatisraha 2.400        |          |
| Kokku tasuda EUR 389.2                                                                                                    |                  |                                                                                                    |                                                              | Kokku t        | Kokku tasuda EUR 389.220 |          |
| Salves                                                                                                    |                  |                                                                                                    |                                                              |                |                          | Salvesta |

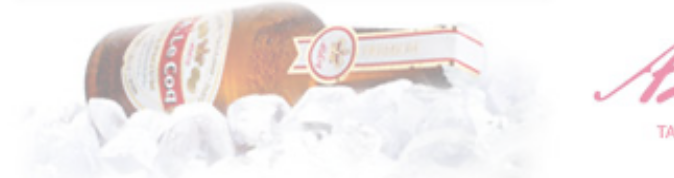

TAARA TAGASTUS

## Feedback

You can fill the feedback form by choosing 'Feedback' from the menu on the left.

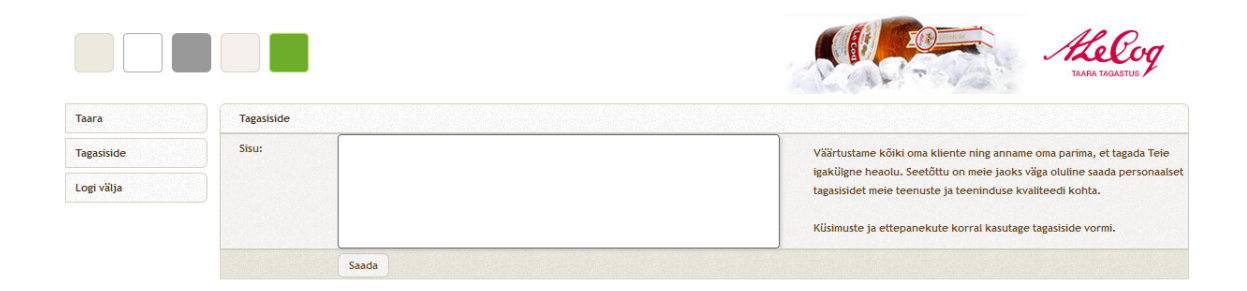

Write down any questions, feedback, or proposals in the feedback box and your message will be forwarded to AS A. Le Coq by pressing 'Send'.

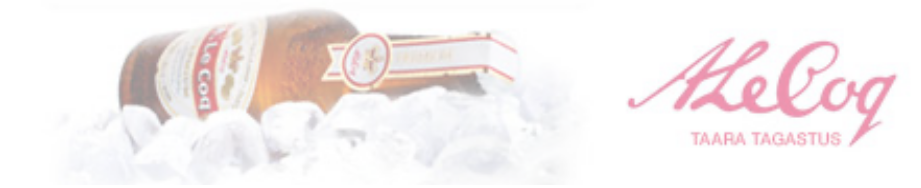